## 云地图服务

## 用户指南

文档版本01发布日期2024-12-18

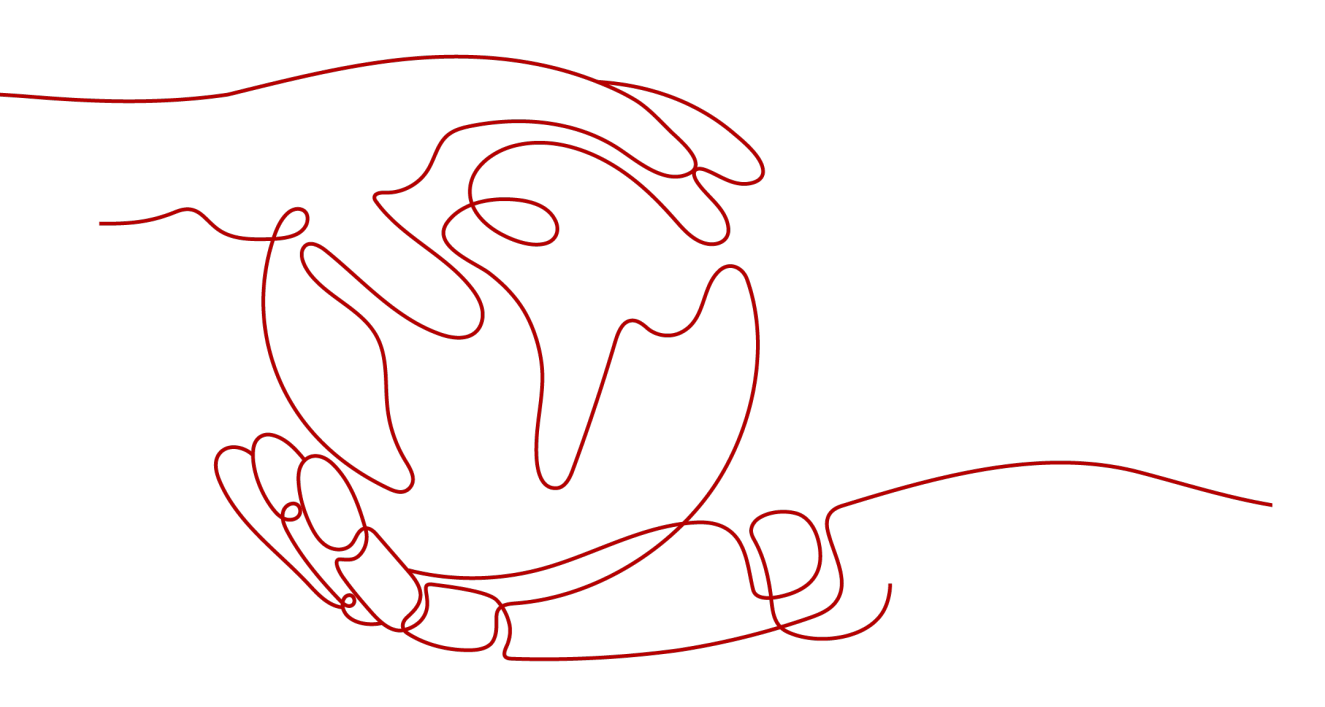

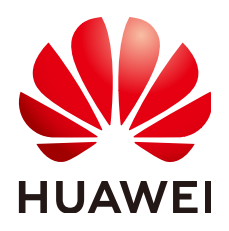

#### 版权所有 © 华为云计算技术有限公司 2024。保留一切权利。

非经本公司书面许可,任何单位和个人不得擅自摘抄、复制本文档内容的部分或全部,并不得以任何形式传播。

#### 商标声明

#### 注意

您购买的产品、服务或特性等应受华为云计算技术有限公司商业合同和条款的约束,本文档中描述的全部或部 分产品、服务或特性可能不在您的购买或使用范围之内。除非合同另有约定,华为云计算技术有限公司对本文 档内容不做任何明示或暗示的声明或保证。

由于产品版本升级或其他原因,本文档内容会不定期进行更新。除非另有约定,本文档仅作为使用指导,本文 档中的所有陈述、信息和建议不构成任何明示或暗示的担保。

目录

| 1  |
|----|
| I  |
| 2  |
| 4  |
| 6  |
| 8  |
| 10 |
| 12 |
|    |
|    |
|    |
|    |
|    |
|    |
|    |
|    |
|    |
| 17 |
|    |
| 19 |
|    |
| 20 |
|    |

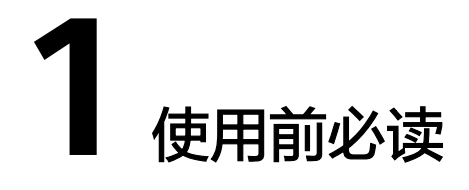

云地图服务( KooMap )是提供空间处理、计算、可视、虚实交互等一站式开箱即用的云服务,赋能客户虚实融合互动的应用创新。

当前KooMap推出了AR地图运行服务和AR地图生产服务。

- AR地图运行服务:基于高精度AR地图,提供厘米级高精度的视觉定位和AR导航,支持用户在物理空间中进行AR内容的展示,构建虚实交互应用体验。
- AR地图生产服务:对外业采集的图像数据进行加工处理,生成AR地图成果数据, 供AR地图运行服务使用。

#### 注册账号并实名认证

如果您需要使用KooMap,请用华为账号登录使用。如您未注册华为账号,请参考以 下步骤注册并实名认证。

- 步骤1 打开华为云网站。
- 步骤2 单击页面右上角"注册",根据提示信息完成注册。
- 步骤3 实名认证请参考: 实名认证。

----结束

#### 数据隔离

KooMap对租户间的数据进行了逻辑隔离,不同租户间的数据互不可见。但对同一租 户下的用户数据不进行隔离,数据互相可见,可操作。

## **2** 创建用户并授权使用 KooMap

您可以使用<mark>统一身份认证服务</mark>(Identity and Access Management,简称IAM)对您 所拥有的KooMap进行精细的权限管理。通过IAM,您可以:

- 根据企业的业务组织,在您的华为账号中,给企业中不同职能部门的员工创建 IAM用户,让员工拥有唯一安全凭证,并使用KooMap。
- 将KooMap资源委托给更专业、高效的其他华为账号或者云服务,这些账号或者 云服务可以根据权限进行代运维。

如果华为账号已经能满足您的要求,不需要创建独立的IAM用户,您可以跳过本章 节,不影响您使用KooMap的其它功能。本章节为您介绍对用户授权的方法,操作流 程如<mark>图2-1</mark>所示。

目前,KooMap只支持KooMap FullAccess策略,授予该策略的用户拥有KooMap的所 有权限。

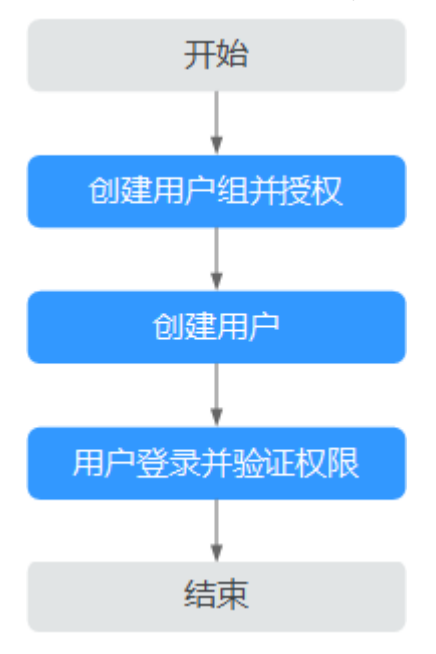

图 2-1 给用户授权 KooMap 权限流程

用户授权KooMap权限步骤如下:

#### 步骤1 创建用户组并授权。

在IAM控制台创建用户组,并授予KooMap的操作员权限"KooMap FullAccess"。

#### 步骤2 创建用户并加入用户组。

在IAM控制台创建用户,并将其加入步骤1中创建的用户组。

#### 步骤3 用户登录并验证权限。

新创建的用户登录控制台,如能进入KooMap首页,则表示"KooMap FullAccess"权限已生效。

## **3** 申请 KooMap 公测

KooMap在公测阶段需要先申请并通过人工审核后才可以使用。

#### 前提条件

由于公测期间资源有限,仅限已通过实名认证的华为账号申请公测。

#### 申请步骤

您可参考如下操作步骤申请公测。

- 步骤1 您可选择以下任一方式登录申请公测页面。
  - 进入KooMap管理控制台,单击"立即申请"。
  - 进入KooMap产品首页,单击"申请公测"。
- 步骤2 填写公测申请表单。
- **步骤3** 在"申请公测"页面填写公测申请表,勾选"同意《公测试用服务协议》",并单击 "申请公测"提交申请。
- 步骤4 提交成功。

系统提示已提交公测申请,预计5个工作日以内完成审核,请您耐心等待。

**图 3-1** 提交成功

| 申请公测                                    |  |
|-----------------------------------------|--|
|                                         |  |
| 提交成功                                    |  |
| 我们已仅到她的申请,5个工作已內申叔和東將发達到她的即補料手利。感謝她的支持。 |  |
| 前往我的公测                                  |  |
|                                         |  |

**步骤5** 审批成功。

系统后台审批通过之后,会通过邮件(如果在申请表中填写了邮箱地址)或短消息的方式通知您。

**步骤6** 在"我的公测"页面单击"前往控制台",或者重新进入KooMap产品首页,单击 "管理控制台",进入服务控制台使用KooMap。

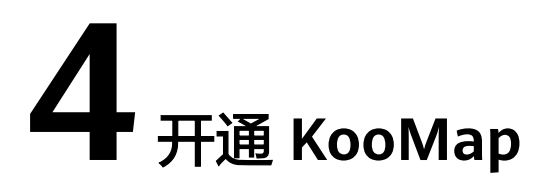

KooMap当前提供了AR地图生产服务和AR地图运行服务。

- AR地图生产服务:对外业采集的图像数据进行加工处理,生成AR地图成果数据, 供AR地图运行服务使用。
- AR地图运行服务:基于高精度AR地图,提供厘米级高精度的视觉定位和AR导航,支持用户在物理空间中进行AR内容的展示,构建虚实交互应用体验。

AR地图生产服务和AR地图运行服务,需分别开通才能正常使用,请您根据实际需求开 通服务。

前提条件

已经申请公测并审核通过。

#### 开通 AR 地图生产服务

您可以参考如下操作步骤开通AR地图生产服务。

- 步骤1 登录KooMap管理控制台。
- 步骤2 您可通过如下任意方式完成AR地图生产服务的开通。
  - 方式一:在左侧导航栏选择"总览",然后在右侧页面单击"AR地图生产服务" 卡片下的"开通服务"。
  - 方式二:在左侧导航栏选择"服务概览",然后在右侧"服务列表"页面单击 "AR地图全景建图云服务"操作列"开通"。(左侧导航栏如有"服务概览"菜 单旦非首次开通,才能使用此开通方式。)
- 步骤3 进入"AR地图全景建图云服务"弹窗,了解服务功能并勾选相关须知后,单击"立即 开通"。

----结束

#### 开通 AR 地图运行服务

您可以参考如下操作步骤开通AR地图运行服务。

步骤1 登录KooMap管理控制台。

文档版本 01 (2024-12-18)

- 步骤2 您可通过如下任意方式完成AR地图运行服务的开通。
  - 方式一:在左侧导航栏选择"总览",然后在右侧页面单击"AR地图运行服务"
     卡片下的"开通服务"。
  - 方式二:在左侧导航栏选择"服务概览",然后在右侧"服务列表"页面单击 "AR地图运行服务基础版"操作列"开通"。(左侧导航栏如有"服务概览"菜 单且非首次开通,才能使用此开通方式。)
- **步骤3**进入"开通AR地图运行服务基础版"页面,选择"区域"、配置"规格",并勾选协议,单击"下一步"。
  - "规格"输入值必须在50~500之间,且是50的倍数。
  - 在开通AR地图运行服务前,需确认已完成AR地图数据的生产。如未完成,请开通 AR地图生产服务。
- 步骤4 确认配置信息,单击"立即开通"

开通成功后,您可通过开放的API(Application Programming Interface)或SDK (Software Development Kit)方式使用AR地图运行服务。

## **5** 购买 KooMap 套餐包

#### 须知

请谨慎选择所需购买的套餐包,购买成功后无法申请退款。

套餐包是一种先付费再使用的计费模式,适用于对产品需求稳定且希望降低成本的用 户。

开通AR地图生产服务后,默认自动开通按需计费。您还可根据实际需求购买按需套餐 包,购买按需套餐包后,使用时优先扣除套餐包额度,超出部分按需计费。

#### 前提条件

已开通AR地图生产服务。

#### 操作步骤

- 步骤1 登录KooMap管理控制台。
- **步骤2** 在左侧导航栏选择"AR地图 > 服务概览",在右侧"服务列表"页面,单击AR地图全 景建图云服务操作列"购买套餐包"。
- **步骤3** 在"购买AR地图全景建图云服务套餐包"页面,配置"计费模式"、"SKU"、, "购买时长"和"购买数量"并勾选协议,单击"下一步"。
  - 计费模式:按需套餐包。
  - SKU: 1万米、10万米、100万米。
  - 购买时长:1年。
  - 购买数量:按实际情况设置。

🗀 说明

配置完套餐包信息之后,页面左下角会显示服务费用,请根据您的实际需求购买套餐包。

步骤4 核对套餐包配置信息,单击"去支付",提交订单。

步骤5 客服人员审核通过后,系统会以邮件和短信的形式通知您支付订单。

订单支付成功后,即成功购买套餐包。

# **6** 退订 КооМар

AR地图生产服务和AR地图运行服务开通后即开始计费,支持在线退订。当服务状态为 "运行中"或"已冻结"(非违反国家法律法规导致的冻结)时,都可以实现退订。

前提条件

已开通AR地图生产服务或AR地图运行服务。

#### 退订 AR 地图生产服务

您可以参考如下操作步骤退订AR地图生产服务。退订成功后会删除您所已购买的服务 资源,并停止计费。

- 步骤1 登录KooMap管理控制台。
- 步骤2 您可通过如下方式退订AR地图生产服务。
  - 方式一:在左侧导航栏选择"总览",在右侧页面单击"AR地图生产服务"卡片下的"退订"。
  - 方式二:在左侧导航栏选择"服务概览",然后在右侧"服务列表"页面,单击 "AR地图全景建图云服务"操作列"退订"。
- 步骤3 在弹出的对话框中,单击"是"。

退订成功后,系统会删除已购买的服务资源,并停止计费。

----结束

#### 退订 AR 地图运行服务

您可以参考如下操作步骤退订AR地图运行服务。退订成功后会删除您所已购买的服务 资源,并停止计费。

步骤1 登录KooMap管理控制台。

步骤2 您可通过如下方式退订AR地图运行服务。

- 方式一,在左侧导航栏选择"总览",在右侧页面单击"AR地图运行服务"卡片下的"退订"。
- 方式二,在左侧导航栏选择"服务概览",然后在右侧"服务列表"页面单击 "AR地图运行服务基础版"操作列"退订"。

步骤3 在弹出的对话框中,单击"是"。

退订成功后,系统会删除已购买的服务资源,并停止计费。

# 7 AR 地图生产服务和 AR 地图运行服务使用指

## 7.1 服务概览

开通AR地图运行服务或者AR地图生产服务后,您可在左侧导航栏选择"AR地图"下的 "服务概览"菜单,做如下操作:

- 查看该服务相关信息,比如:产品名称、规格(仅适用于AR地图运行服务)、计费模式、套餐包剩余可用额度/总额度(仅适用于AR地图生产服务)以及状态。
- 退订AR地图运行服务或AR地图生产服务。
- 购买AR地图全景建图云服务套餐包。

AR地图运行服务具体使用指南请参考《开发指南》,AR地图生产服务的使用指南请参考新增与管理AR地图生产服务项目~下载点云文件章节操作。

## 7.2 新增与管理 AR 地图生产服务项目

### 7.2.1 新增项目

开通AR地图生产服务后,您可根据实际需求按照如下操作步骤新增项目,并在项目中 设置的行政区域内生产对应的AR地图,形成AR地图覆盖区。

- 步骤1 登录KooMap管理控制台。
- **步骤2** 在左侧导航栏的"AR地图"下选择"项目管理",然后在右侧页面单击"新增项目"。
- **步骤3** 在"新增项目"弹窗中,根据**表7-1**配置项目名称、行政区域以及项目描述,单击"确定"。

#### **表 7-1** 新增项目

| 配置项  | 配置说明                       |
|------|----------------------------|
| 项目名称 | 必填项。<br>输入项目名称。<br>名称不可重复。 |
| 行政区域 | 必选项。<br>选择项目覆盖的行政区域。       |
| 项目描述 | 选填项。<br>输入待新增项目的相关描述。      |

步骤4 新建的项目将显示在项目列表最前端。

----结束

#### 7.2.2 管理项目

您可对已有的项目进行详情查看、编辑、删除以及查询等操作。

#### 前提条件

已新增项目。

#### 如何管理项目

步骤1 登录KooMap管理控制台。

- 步骤2 在左侧导航栏的 "AR地图" 下选择 "项目管理"。
- 步骤3 在"项目管理"页面,参考表7-2管理项目。

#### 表 7-2 管理项目操作说明

| 操作     | 操作步骤                                                                                 | 操作结果                                            |
|--------|--------------------------------------------------------------------------------------|-------------------------------------------------|
| 项目详情查看 | <ol> <li>1. 单击待查看项目操作列下的"查看详<br/>情"。</li> <li>2. 在"项目详情"中查看该项目的相关<br/>信息。</li> </ol> | 查看到项目的相关信<br>息,包括项目的基本<br>信息和该在项目内已<br>上传的数据列表。 |
| 查询项目   | 1. 在右上角设置项目名称、行政区域作<br>为过滤条件。                                                        | 界面显示符合过滤条<br>件的所有项目。                            |
|        | 2. 单击 <mark>Q</mark> ,界面显示符合过滤条件的<br>全部项目。                                           |                                                 |

| 操作   | 操作步骤                                                                                                    | 操作结果                        |
|------|----------------------------------------------------------------------------------------------------|-----------------------------|
| 编辑项目 | 方式一:<br>1. 单击待编辑项目操作列下的"编<br>辑"。<br>2. 在弹出来的"编辑项目信息"弹窗<br>中,修改项目信息。<br>3. 单击"确定",完成信息的修改。                              | 完成项目相关信息的<br>修改。            |
|      | <ul> <li>方式二:</li> <li>1. 单击待编辑项目操作列下的"查看详情"。</li> <li>1. 在"项目详情"页面,单击"项目信息"右侧的</li> <li>2. 单击"确定",完成信息的修改。</li> </ul> |                             |
| 删除项目 | 单个删除:<br>1. 单击项目操作列下的"删除"。<br>2. 在弹出的窗口中单击"是",完成删除。<br>批量删除:<br>1. 勾选待删除的项目。<br>2. 单击"批量删除"。<br>3. 在弹出的窗口中单击"是",完成删除。  | 项目被删除,并从界<br>面的项目列表中移<br>除。 |

----结束

## 7.3 在 AR 地图生产服务项目中上传与删除数据

### 7.3.1 上传数据

您可根据实际需求在项目内上传全景视频,用于AR地图生产。上传的全景视频需符合 约束条件请参考"约束与限制"。

#### 前提条件

#### 已新增项目。

#### 在项目内上传数据

步骤1 登录KooMap管理控制台。

步骤2 在左侧导航栏的 "AR地图" 下选择 "项目管理"。

文档版本 01 (2024-12-18)

步骤3 在"项目管理"页面,单击项目名称(蓝色字体),进入"项目详情"页面。

步骤4 单击"上传数据",根据表7-3填写待上传数据的相关信息。

表 7-3 上传数据配置参数

| 配置项  | 配置说明                 |
|------|----------------------|
| 数据名称 | 必填项。                 |
|      | 输入数据名称。<br>  名称不可重复。 |
|      | 必洗顶。                 |
|      | 目前仅支持"Insta360"。     |
| 上传数据 | 单击"上传文件夹"上传本地的全景视频。  |
|      | 如上传数据错误,可删除重新上传。     |
| 数据描述 | 选填项。                 |
|      | 输入待上传数据的相关描述。        |

步骤5 单击"确定",开始上传数据。

您还可以对数据上传任务做如下操作:

- 查看全部:单击此按钮查看当前任务下全部文件上传进度。
- 查看激活的:单击此按钮查看当前任务下正在上传的文件上传进度。
- 继续上传:状态为"失败"时(断网、异常关机、刷新或重启浏览器等情况导致),单击此按钮重新选择数据上传。
- 移除:单击此按钮移除当前上传任务/文件。
- 取消:单击此按钮取消文件上传。
- 步骤6 数据上传完成后,自动进入预处理阶段。

预处理完成后,"数据状态"为"预处理成功"。

----结束

#### 7.3.2 删除数据

您可参考如下操作步骤单个或批量删除已上传的数据。

#### 前提条件

#### 已上传数据。

#### 删除已上传的数据

步骤1 登录KooMap管理控制台。

步骤2 在左侧导航栏的"AR地图"下选择"项目管理"。

步骤3 在"项目管理"页面,单击项目名称(蓝色字体),进入"项目详情"页面。

步骤4 单个或批量删除数据。

- 单个删除:
  - a. 在数据列表选择待删除数据,单击操作列下的"更多 > 删除"。

**图 7-1** 单个删除

| 数据名称      | 数据OB \$ 路径          | 数据类型     | 数据状态    | 地間注册 | 她圈生成 | 数落端述 | 操作                          |
|-----------|---------------------|----------|---------|------|------|------|-----------------------------|
| 11104002  | obs://koomap-pfs-co | Insta360 | ◎ 预处理成功 |      | **   |      | 提交生产   注册调整   部署地图   更多▲    |
| 1104      | obs://koomap-pfs-co | Insta360 | ● 上传失败  |      |      |      | 下线地間<br>提交生产 注册调整<br>下载点云文件 |
| test11041 | obs://koomap-pfs-co | Insta360 | ● 上传失败  |      |      |      | 握交生 <sup>201</sup> 注册调整     |

- b. 在"删除数据项"弹窗,单击"是",删除数据。
- 批量删除:
  - a. 在数据列表页面,批量勾选待删除数据,单击"批量删除"。

| 222 | <b>图 7-2</b> 批 | 金删除                 |          |         |        |        |      |                            |
|-----|----------------|---------------------|----------|---------|--------|--------|------|----------------------------|
|     | 上体数据           | 0                   |          |         |        |        |      | C                          |
| Г   | 型据名称           | 數据OB \$ 路径          | 数据类型     | 数据状态    | 地图注册   | 地图生成   | 数据描述 | 提作                         |
|     | 大海             | obs://koomap-pfs-co | Insta360 | ◎ 攀待预处理 | -      | -      | -    | 提交生/≃   注册调整   部署地图   要多 ▼ |
|     | 0320_008       | obs://koomap-pfs-co | Insta360 | 交 预处理成功 | ❷ 注册成功 | 0 等待生成 |      | 提交生产   注册调整   部署地图   更多 ▼  |

b. 在弹出来对话框内,单击"是",删除数据。

----结束

#### 7.4 注册地图数据

数据预处理成功后,您参考如下操作步骤核对预处理后的空间轨迹是否与实际采图轨 迹相符,并将地图数据注册到地球坐标系。

#### 前提条件

数据已上传并预处理成功。

#### 注册地图数据到地球坐标系

- 步骤1 登录KooMap管理控制台。
- 步骤2 在左侧导航栏的 "AR地图" 下选择 "项目管理"。
- 步骤3 在"项目管理"页面,单击项目名称(蓝色字体),进入"项目详情"页面。
- 步骤4 在数据列表选择预处理成功的数据,单击操作列下的"提交生产"。

#### **图 7-3** 预览轨迹

| 数据名称     | 数据OBS路径             | 数据类型     | 数据状态    | 地图注册   | 地图生成 | 数据描述 | 操作                               |
|----------|---------------------|----------|---------|--------|------|------|----------------------------------|
| 0320_008 | obs://koomap-pfs-co | Insta360 | ◎ 预处理成功 | ❷ 注册成功 |      | -    | 提交生产   注册调整   部署地图   <b>更多 v</b> |
| 0320_007 | obs://koomap-pfs-co | Insta360 | ◎ 预处理成功 | ◎ 注册中  |      | -    | 提交生产   注册调整   部署地图   <b>更多 -</b> |
| 0320_006 | obs://koomap-pfs-co | Insta360 | ◎ 预处理成功 | _      | -    |      | 楊交生产 注册调整 部署地图 更多 ▼              |

步骤5 在"空间预览轨迹"弹窗中核对轨迹是否与实际采图轨迹相符。

#### 🛄 说明

如您对轨迹不满意,则需要重新采集数据并<mark>上传数据</mark>再次进行预处理。

步骤6 单击"提交生产"进行地图注册。

注册完成后,"地图注册"列显示"注册成功"。

----结束

### 7.5 生产地图

地图注册完成后,您参考如下操作步骤提交地图生产。

#### 前提条件

已完成地图注册。

#### 提交地图生产

- 步骤1 登录KooMap管理控制台。
- 步骤2 在左侧导航栏的 "AR地图" 下选择 "项目管理"。
- 步骤3 在"项目管理"页面,单击项目名称(蓝色字体),进入"项目详情"页面。
- **步骤4** 在数据列表选择注册成功的数据,单击操作列下的"注册调整",在"注册调整"弹窗内核对地图注册结果。

如对注册结果不满意,可手动调整注册结果的坐标位置及角度。

图 7-4 注册调整

 数据名称
 数据の65路径
 数据类型
 数据状态
 地图注册
 地图注册
 数图描述
 算件

 0020\_008
 0bs//hoomap-pf-co...
 Insta360
 例 2022\_m250
 <

步骤5 单击"确定"进行地图生成阶段。

地图生产完成后,"地图生成"列显示为"生成成功"。

----结束

#### 7.6 部署/下线地图

地图生产完成后,您参考如下操作步骤将地图部署到华为云,用于AR地图运行服务。 您还可以把部署的地图从华为云下线,下线后,AR地图运行服务将访问不到该地图。

#### 前提条件

部署地图:已完成地图生产。

下线地图:已完成地图的部署。

#### 部署/下线地图

步骤1 登录KooMap管理控制台。

步骤2 在左侧导航栏的 "AR地图" 下选择 "项目管理"。

文档版本 01 (2024-12-18)

步骤3 在"项目管理"页面,单击项目名称(蓝色字体),进入"项目详情"页面。

步骤4 部署或下线地图。

- 部署地图:在数据列表选择生成成功的地图数据,单击操作列下的"部署地 图",将地图部署到华为云。
- 下线地图:在数据列表选择已部署的地图数据,单击操作列下的"更多 > 下线地 图",将地图从华为云下线。

----结束

### 7.7 下载点云文件

地图生产完成后,您可根据需要下载点云文件,用于绘制和生产白模。点云文件里包含scene\_dense.ply,mark.kml和meta.txt三个文件。

- scene\_dense.ply:存储稠密点云数据,包含地图数据三维空间点的特征信息。
- mark.kml:存储地理信息数据,记录地图采集过程的轨迹信息。
- meta.txt:存储三维重建元数据信息的文本文件,包含场景、相机、定位等信息。

#### 前提条件

已完成地图生产。

#### 下载点云文件

- 步骤1 登录KooMap管理控制台。
- 步骤2 在左侧导航栏的 "AR地图" 下选择 "项目管理"。
- 步骤3 在"项目管理"页面,单击项目名称(蓝色字体),进入"项目详情"页面。
- **步骤4** 在数据列表选择生成成功的地图数据,单击操作列下的"更多 > 下载点云文件",将点云文件以zip格式下载到本地。

#### 图 7-5 下载点云文件

| 数据名称        | 数据OBS路径             | 数据类型     | 数据状态    | 地图注册   | 地图生成   | 数据描述 | 操作          |             |
|-------------|---------------------|----------|---------|--------|--------|------|-------------|-------------|
| WSX         | obs://koomap-pfs-co | Insta360 | ◎ 预处理成功 | 🥝 注册成功 | 🔮 生成成功 | -    | 提交生产   注册调整 | 部署地图 │ 更多 ▼ |
| test_icsl   | obs://koomap-pfs-co | Insta360 | 预处理成功   | 🥝 注册成功 | 🔮 生成成功 | 1745 | 提交生产   注册调整 | 部署地図 更多 🔺   |
| zxcvbnm     | obs://koomap-pfs-co | Insta360 | 预处理成功   | ❷ 注册成功 | 🔮 生成成功 | 1615 | 提交生产   注册调整 | 下线地图        |
| 5 ▼ 总条数:3 < | 1 >                 |          |         |        |        |      |             | 删除          |

## 8 使用 CTS 审计 KooMap 操作事件

## 8.1 支持云审计的关键操作

#### 操作场景

平台提供了云审计服务(Cloud Trace Service,简称CTS )。通过云审计服务,可记录 与KooMap相关的操作事件,便于日后的查询、审计和回溯。

#### 前提条件

已开通云审计服务。

#### 支持审计的关键操作列表

表 8-1 云审计服务支持的 KooMap 操作列表

| 操作名称              | 资源类型            | 事件名称                        |
|-------------------|-----------------|-----------------------------|
| 开通AR地图运行服务基础<br>版 | arapp_serv_base | subsARAppServBase           |
| 退订AR地图运行服务基础<br>版 | arapp_serv_base | unsubsARAppServBase         |
| 冻结AR地图运行服务基础<br>版 | arapp_serv_base | freezeARAppServBase         |
| 解冻AR地图运行服务基础<br>版 | arapp_serv_base | unfreezeARAppServBase       |
| 删除AR地图运行服务基础<br>版 | arapp_serv_base | deleteARAppServBase         |
| 全景建图服务开通          | panorama_con    | subsArPanoramaConstru<br>ct |

| 操作名称        | 资源类型         | 事件名称                                     |
|-------------|--------------|------------------------------------------|
| 全景建图服务退订    | panorama_con | unsubsArPanoramaConst<br>ruct            |
| 全景建图服务套餐包开通 | panorama_con | usagePackageOrderArPa<br>noramaConstruct |
| 全景建图服务冻结    | panorama_con | freezeArPanoramaConstr<br>uct            |
| 全景建图服务解冻    | panorama_con | unfreezeArPanoramaCon<br>struct          |

## 8.2 查看审计日志

操作场景

在您开启了云审计服务后,系统开始记录KooMap的相关操作。云审计服务管理控制 台保存最近7天的操作记录。

本节介绍如何在云审计服务管理控制台查看最近7天的操作记录。

#### 查看 KooMap 审计日志

- 步骤1 登录管理控制台。
- **步骤2** 单击管理控制台左上角的 🔍 ,选择区域和项目。
- 步骤3 单击"服务列表",选择"管理与监管 > 云审计服务",进入云审计服务信息页面。
- 步骤4 单击左侧导航栏的"事件列表",进入事件列表信息页面。
- 步骤5 设置查询条件,单击"查询"。

事件列表支持通过筛选来查询对应的操作事件,当前事件列表支持多个维度组合查 询,详细信息如下:

- 时间范围:可在页面右上角选择查询最近1小时、最近1天、最近1周及自定义时间段的操作事件。
- 事件类型、事件来源、资源类型和筛选类型:在下拉框中选择查询条件。
  - "筛选类型"选择"按资源ID"筛选时,还需手动输入具体的资源ID。
  - "筛选类型"选择"事件名称"时,还需选择某个具体的事件名称。
  - "筛选类型"选择"资源名称"时,还需选择或手动输入某个具体的资源名 称。
- 操作用户: 在下拉框中选择一个或多个具体的操作用户。
- 事件级别:可选项为"所有事件级别"、"Normal"、"Warning"、 "Incident",只可选择其中一项。
- 步骤6 单击"导出",云审计服务会将查询结果以CSV格式的文件导出,该CSV文件包含了本次查询结果的所有事件,且最多导出5000条信息。

**步骤7** 在需要查看的事件左侧,单击、展开该记录的详细信息。

#### **图 8-1** 展开记录

| 事件名称                                                                                                    |                                                                                                | 资源类型                             | 事件来源   | 資源ID (?) | 资源名称 ⑦ | 事件级别 ⑦                                                                                                    | 操作用户 ⑦ | 操作时间                                   | 操作   |
|----------------------------------------------------------------------------------------------------|------------------------------------------------------------------------------------------------|----------------------------------|--------|----------|--------|----------------------------------------------------------------------------------------------------|--------|----------------------------------------|------|
| ∧ createTask                                                                                                    |                                                                                                | task                             | KooMap | b        | X00X   | < normal                                                                                                    |        | 2022/11/21 21:24:07 GMT+08:00          | 查看事件 |
| trace_id<br>code<br>trace_name<br>resource_type<br>trace_tating<br>source_p<br>trace_type<br>service_type<br>service_type<br>service_type<br>resource_id<br>tracker_name<br>time<br>user | 200<br>createTask<br>lask<br>normal<br>consoleAction<br>KooMap<br>system<br>2022/11/21 21:24:1 | 1<br>1<br>1<br>1<br>07 GMT-08.00 | Kounep |          |        | C. 0. 10.000 (10.000 (10.00) (10.000 (10.000) (10.000 (10.000 (10.000 (10.000 (10.000 (10.000 (10.000 (10.000( |        | 2022 HGT 1 2 12 10 HGT 1 2 2001 100 10 | 2.0  |
| record_time                                                                                                    | 2022/11/21 21:24:07 GMT+08:00                                                                  |                                  |        |          |        |                                                                                                    |        |                                        |      |

**步骤8** 在需要查看的记录右侧,单击"查看事件",弹窗中显示了该操作事件的详细信息。 更多关于云审计的信息,请参见《云审计服务用户指南》。